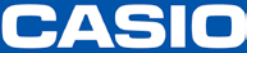

Ver 2.11

#### メール発信設定の変更が必要なお取引先様 JAMP-AIS調査フォーマットを選択された方の内、

- 1. 新しくサプライヤWeb企業IDを入手された方
- 2. 既存サプライヤWEB企業IDにユーザーIDを追加された方

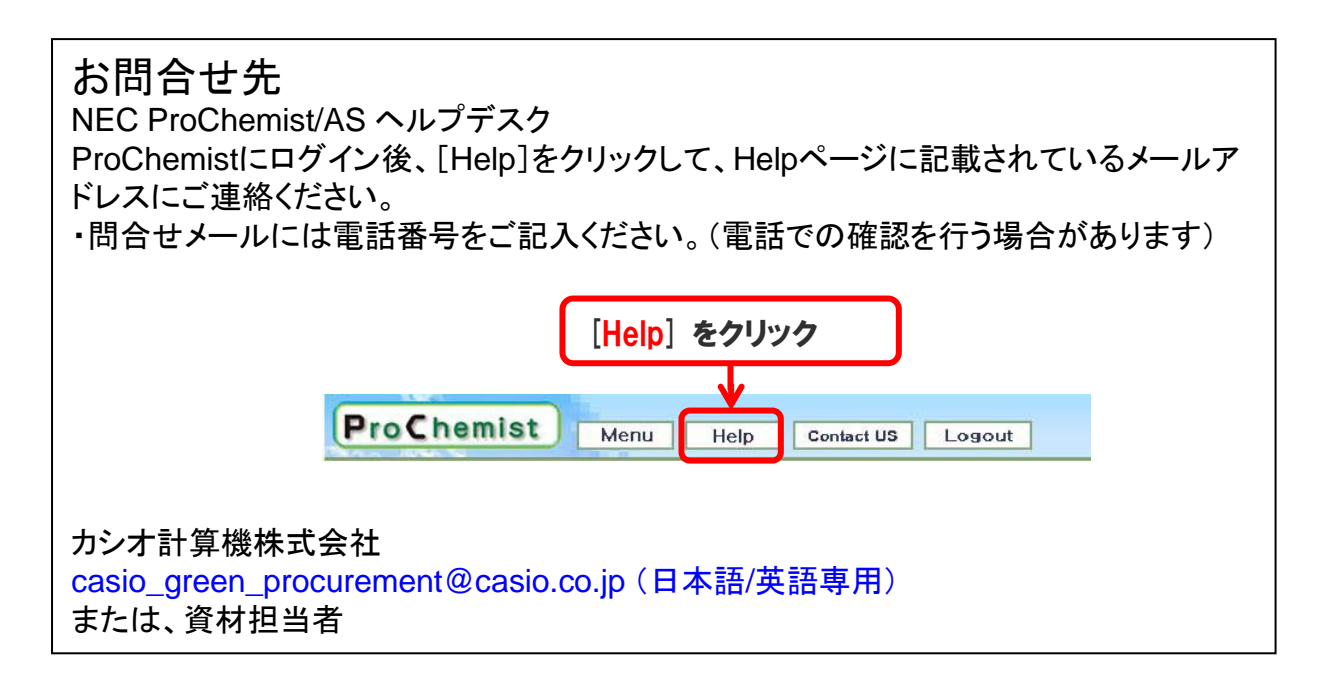

2016年 7月 カシオ計算機株式会社 生産資材統轄部

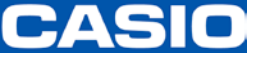

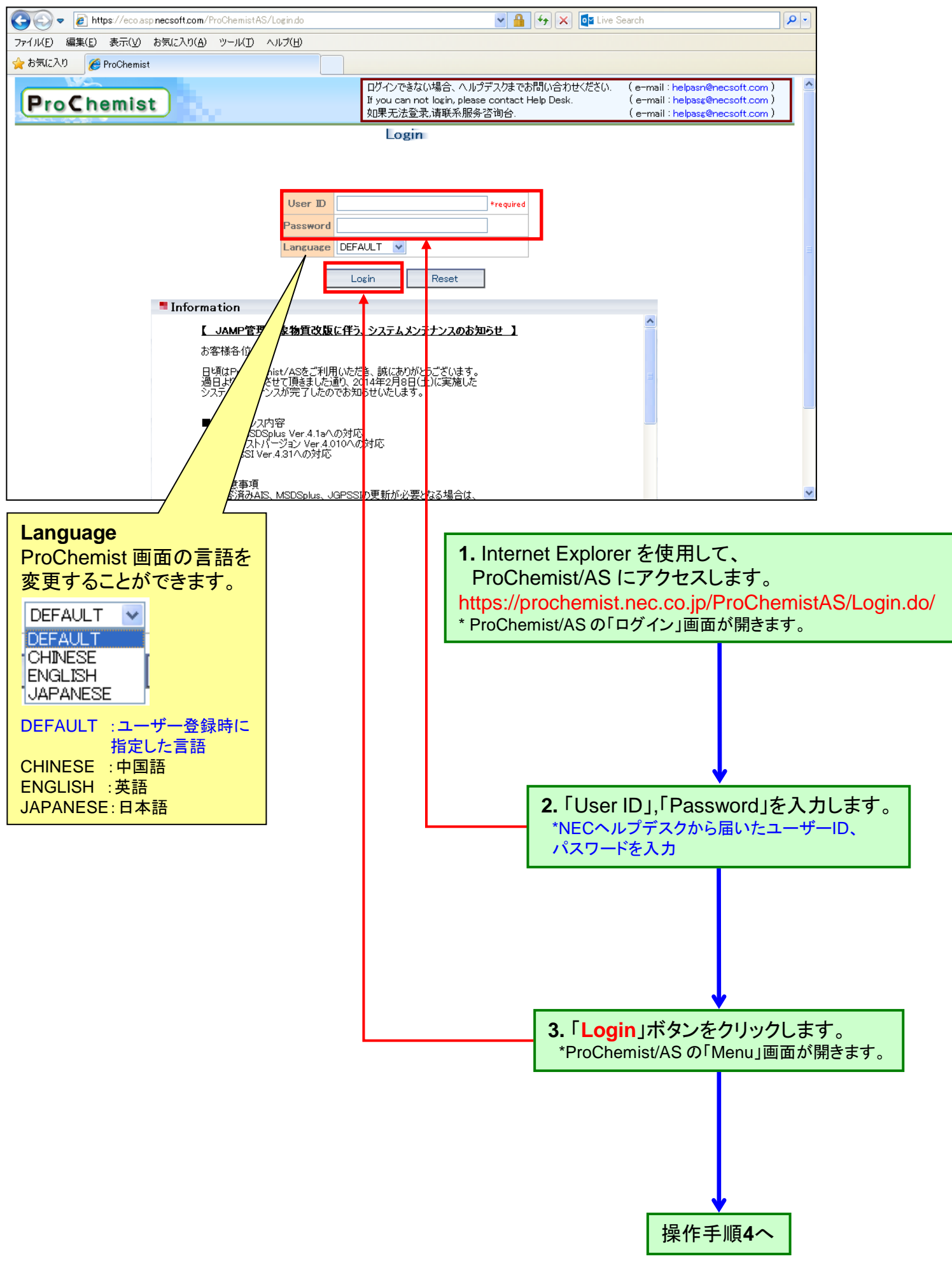

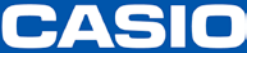

| <b>ProChemist</b>                                                                          | Menu H         | elp Co | Intact US Lo            | gout |                          |       | 言語変更:                                  | DEFAULT 🗸                           |
|--------------------------------------------------------------------------------------------|----------------|--------|-------------------------|------|--------------------------|-------|----------------------------------------|-------------------------------------|
| : 2014/06/05<br>f-:                                                                        | 案内面面           |        |                         |      |                          |       |                                        |                                     |
| 5×==-                                                                                      | - 業務家内         |        |                         |      |                          |       |                                        |                                     |
| ・部材管理<br>解                                                                                 | - *15*1        |        |                         |      |                          |       |                                        |                                     |
| 品情報照会                                                                                      | ■部品調査依頼業務      | 务      |                         |      |                          |       |                                        |                                     |
| 澗査依頼<br>周香依頼登録                                                                             | 調査待ち<br>JAMP   | 0      | ン<br>調査中<br>JAMP        | 0    | ✓ 回答遅れ<br>JAMP           | 0     | <ul> <li>回答済み</li> <li>JAMP</li> </ul> | 0                                   |
| 間査依頼一括登録<br>間査依頼一括登録<br>間査依頼一括登録は里                                                         | サプライヤWEB       | 0      | サプライヤWEB                | 0    | サプライヤWEB                 | 0     | サプライヤWEB                               | 0                                   |
| 間査指示・依頼先指定<br>間査指示・依頼先指定                                                                   | 調査票出力要         | 0      | 個別調査                    | 0    | 個別調査                     | 0     | 個別調査                                   | 0                                   |
| n直美1回加出力<br>MSDSplus登録                                                                     | メニル調査<br>調査指示要 | 0      | メニル調査 社内調査              | 0    | メール調査<br>社内調査            | 0     | メール調査 社内調査                             | 0                                   |
| 2録<br>+1 75-63                                                                             | 受付エラー          | 0      |                         |      |                          |       |                                        |                                     |
| *括复棘<br>•括登録結果                                                                             | 調査取消           | 0      |                         |      |                          |       |                                        |                                     |
| 管理<br><sup>大頓管理</sup>                                                                      | ■製品集計業務        |        |                         |      |                          |       |                                        |                                     |
| 際メール照会                                                                                     | 製品集計           | 0      | 9 集計済                   | 0    |                          |       |                                        |                                     |
| 11日本                                                                                       | 集計確認           | 0      | 仮登録中                    | 0    |                          |       |                                        |                                     |
| 117照会<br>集計                                                                                | ■製品公開·回答業      | 務      |                         |      |                          |       |                                        |                                     |
| 成情報登録                                                                                      | 承認依頼           | 0      | ● 承認済                   | 0    | ⊇ 公開完了                   | 0     |                                        |                                     |
| {成情報登録結果<br>{成情報登録・変更                                                                      | 承認依頼中          | 0      | JAMP                    | 0    | JAMP                     | 0     |                                        |                                     |
| 品集計<br>品登録                                                                                 | /书记述:11        | 0      | <sup>↑1.2</sup> Γ<br>社内 | 0    |                          |       |                                        |                                     |
| 出合登録結果<br>表明                                                                               |                |        | 非公開                     | 0    |                          |       |                                        |                                     |
| HTM<br>品情報照会                                                                               | ■製品調査回答業報      | 务      |                         |      |                          |       |                                        |                                     |
| 设品情報照会(部品指定)<br>设品取込                                                                       | 型番末回答          | 4      | 2 型番回答済                 | 3    | 2 製品未回答                  | 0     | 製品回答済                                  | 0                                   |
| 设品一括取込<br>设品一括取込結果                                                                         | 未回答            | 2      | 回答済                     | 0    | 未回答                      | 0     | 回答済                                    | 0                                   |
| 有情報管理                                                                                      | 回答遅延           | 2      | 取消済                     | 3    | 回答遅延                     | 0     | 取消済                                    | 0                                   |
| マット管理<br>→                                                                                 | ■お知らせ案内        |        |                         |      |                          |       |                                        |                                     |
| オーマット変換                                                                                    |                | HL.    |                         |      |                          |       |                                        |                                     |
| (知知里)<br>初月先マスタ<br>初月先初門マスタ<br>初月大田当マスタ<br>初月大川ループマスタ<br>ム開連<br>二2一表示設定<br>にスワード変更<br>企業情報 |                |        |                         |      |                          |       | © Mem1267.33;<br>© Swp-1434.5;         | 2275.83/3543.17><br>5487.5/ 6322.0> |
| 注于一覧(Pass:proc2010)                                                                        |                | _      |                         |      |                          |       |                                        | ProChemist                          |
|                                                                                            |                |        |                         |      |                          |       |                                        | 1100Homet                           |
|                                                                                            |                |        |                         |      |                          |       |                                        |                                     |
|                                                                                            |                |        |                         |      |                          |       |                                        |                                     |
|                                                                                            |                |        |                         | 4    | 左側のメニ                    | ニュー欄カ | 15.                                    |                                     |
|                                                                                            |                |        |                         | " 꿐  | 上次                       | _/フスタ | メンテ / 約                                | 織関演"                                |
|                                                                                            |                |        |                         |      | トリッシーユー                  |       | フフカーナ                                  |                                     |
|                                                                                            |                |        |                         |      | <b>サーのの</b> 「<br>「コ エゴーコ | ユーザー  |                                        | ノリックしま                              |
|                                                                                            |                |        |                         |      |                          | ン快糸余件 | 」回面が開る                                 | : より。                               |
|                                                                                            |                |        |                         |      |                          |       |                                        |                                     |
|                                                                                            |                |        |                         |      |                          |       |                                        |                                     |
|                                                                                            |                |        |                         |      |                          |       |                                        |                                     |
|                                                                                            |                |        |                         |      |                          |       |                                        |                                     |
|                                                                                            |                |        |                         |      |                          |       |                                        |                                     |
|                                                                                            |                |        |                         |      |                          |       |                                        |                                     |
|                                                                                            |                |        |                         |      |                          |       |                                        |                                     |
|                                                                                            |                |        |                         |      |                          |       | 1                                      |                                     |
|                                                                                            |                |        |                         |      |                          |       | 1                                      |                                     |
|                                                                                            |                |        |                         |      |                          | 1     |                                        |                                     |
|                                                                                            |                |        |                         |      |                          | 操作    | 手順5へ                                   |                                     |

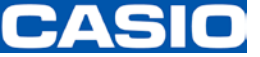

| ユーザーマ<br>ProCher | マスタ検索条件画面<br>mist Menu Help Contact US Logout | 言語変更:      |
|------------------|-----------------------------------------------|------------|
| ユーザーマスタ検         |                                               | DEFAULT 💌  |
| 検索条件を指定してくださ     | ٤٥،.                                          |            |
| 会社コード            | 選択                                            |            |
| ユーザーコード          |                                               |            |
| ユーザー名(英語)        |                                               |            |
| ユーザー名(ローカル)      |                                               |            |
| 削除フラグ            | null 💌                                        |            |
| 備考1              |                                               |            |
| 備考2              |                                               |            |
| 備考3              |                                               |            |
| 備考4              |                                               |            |
| 備考5              |                                               |            |
| 表示順会社コード 🗸       | 表示数 10件 💙 💿 昇順 🔘 降順                           |            |
| 1 ka             | קות                                           |            |
|                  |                                               |            |
|                  |                                               | ProChemist |
|                  |                                               | Y          |
|                  |                                               |            |
|                  |                                               |            |

5.「検索」ボタンをクリックします。 \*「ユーザーマスタ照会」画面が開きます。

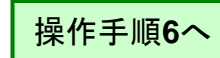

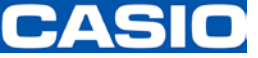

| ユーザーマスタ照会                                    | 画面                                                                                                    |                       |                      |                               |             |            |
|----------------------------------------------|----------------------------------------------------------------------------------------------------|-----------------------|----------------------|-------------------------------|-------------|------------|
| ユーザーがーノ                                      | <br>しの場合                                                                                                    |                       |                      |                               |             |            |
| ProChemist                                   | Menu Help                                                                                                    | Contact US Logout     | ]                    |                               | → 洒亦重・ □□□□ |            |
| ユーザーマスタ照会                                    |                                                                                                    |                       |                      |                               | 吉喆安史: Der,  |            |
| 1件見つかりました。1 ~ 1件目を表                          | 示しています。                                                                                                    |                       |                      |                               |             |            |
| 選択 判除フ 会社コード                                 | 会社名(英語)                                                                                                    | 表示件数 101<br>会社名(ローカル) | 牛 ✔ 表示順 会社<br>ユーザーCD | ±コード 🔽 ③昇順 ○降順 📑<br>ユーザー名(英語) | 表示          |            |
|                                              | NACESSARDING CO. (19. N)                                                                                                    | COMPARED AND A        | 100                  | PERCENTER OF                  | 22.00       |            |
|                                              |                                                                                                    |                       |                      |                               |             |            |
|                                              |                                                                                                    |                       |                      |                               |             |            |
|                                              |                                                                                                    |                       |                      |                               |             |            |
|                                              |                                                                                                    |                       |                      |                               |             |            |
|                                              |                                                                                                    |                       |                      |                               |             |            |
| <                                            |                                                                                                    |                       |                      |                               | >           |            |
| 訂正 全件リスト出ナ                                   | 1 メール発信設定 検索条件へ原                                                                                                    | ट्रठ                  |                      |                               | P           | roChemist  |
|                                              | ある                                                                                                    |                       |                      |                               |             | oonemist   |
|                                              |                                                                                                    |                       |                      |                               |             |            |
| ProChemist                                   | Menu Help                                                                                                    | Contact US Logout     |                      |                               | 言語変更: DEF   | AULT 💌     |
| ユーザーマスタ照会                                    |                                                                                                    |                       |                      |                               |             |            |
| 4件見つかりよした。1 ~ 4件目を表                          | 示しています。                                                                                                    | 表示件数 10               | 件 🔽 表示順 会            | コード 🔽 💿 昇順 🔿 降順 🖪             | 表示          |            |
| 選択 削除フ 会社コード                                 | 会社名(英語)                                                                                                    | 会社名(口一力ル)             | ユーザーCD               | ユーザー名(英語)                     | 2           |            |
| 0                                            | [11] M. D. Martin, "Mathematical system of the system of the system o | 1.11949-0.101100      | -                    | ASIAC USEC                    | 10.00       |            |
|                                              | CONTRACTOR OF AN                                                                                                    | A CANADIAN COM        | 100                  | STORE STREET                  | 14.00       |            |
|                                              | Party Construction of the Inter-                                                                                                    |                       | -                    | Automotive second data        | 100.00      |            |
|                                              |                                                                                                    |                       |                      |                               |             |            |
|                                              |                                                                                                    |                       |                      |                               |             |            |
|                                              |                                                                                                    |                       |                      |                               |             |            |
| <                                            |                                                                                                    |                       |                      |                               | >           |            |
| 訂正全件リスト出                                     | り メール発信設定 検索条件へ原                                                                                                    | 戻る                    |                      |                               | F           | ProChemist |
|                                              |                                                                                                    |                       |                      |                               |             |            |
| 6. 設定を変更す                                    | るユーサーを選択                                                                                                    | くします。<br>コープーーーーー     |                      |                               |             |            |
| 6a. ユーザーか                                    | 「一人の場合                                                                                                    | 6b. ユーザー              | -が複数0                | D場合                           |             |            |
| 既にチェックた                                      | バ入っています。                                                                                                    | ┃ 設定を変更               | するユー                 | ・ザーの                          |             |            |
|                                              |                                                                                                    | 「西水」(喇)、              | -71997               |                               |             |            |
|                                              |                                                                                                    |                       |                      |                               |             |            |
|                                              |                                                                                                    |                       |                      |                               |             |            |
| イ・メール発信設定」不タンをクリックします。<br>*「メール発信設定」画面が開きます。 |                                                                                                    |                       |                      |                               |             |            |
|                                              |                                                                                                    |                       |                      |                               |             |            |
|                                              |                                                                                                    |                       |                      |                               |             |            |
| 操作手順8へ                                       |                                                                                                    |                       |                      |                               |             |            |

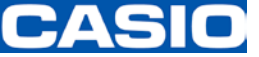

| メール発信設定画面                                                                                                    |                                                                           |
|----------------------------------------------------------------------------------------------------|---------------------------------------------------------------------------|
| ProChemist Menu Help Contact US Logout                                                                                                    | 言語変更:<br>DEFAULT ✔                                                        |
| <ul> <li>         ・か 光 15 32 人</li></ul>                                                                                                    |                                                                           |
| メメール発信回数を指定しない場合、対応完了まで送信され続けます。       メール発信間隔     メール通知回数       調査票出力待ちデータ確認のご依頼     1 × 目間隔     回通知       回答理延データ確認のご依頼     1 × 目間隔     回通知       製品電認依頼のご連絡     ロー目間隔     回通知       製品調査対応のご依頼     1 × 日間隔     回通知       製品調査対応のご依頼     1 × 日間隔     回通知       製品調査対応のご依頼     1 × 日間隔     回通知                                                                                                    | 8. ProChemist/AS から<br>送信されるメールの<br>「 <mark>発信間隔</mark> 」と「回数」を<br>設定します。 |
| 製品調査回答遅延のご連絡     7 ▼日間隔     回通知       製品調査回答遅延(型番末回答)のご連絡     7 ▼日間隔     回通知                                                                                                    |                                                                           |
| 登録         リセット         戻る                                                                                                    | 9.1登録」ホタンをクリックします。<br>「メール発信設定完了」画面が開きます。                                 |
| ProChemist/AS メール発信設定 概要  1. 製品調査対応のご依頼  ProChemist/AS から発信される「調査依頼メール」の発信間隔と回数を 指定します。  Co設定となかった場合  A の設定としなかった場合  A の設定により、調査依頼日当日に、1回だけ、調査依頼メールが発信されます。  . 少ール発信間隔:1日間隔 メール通知回数:1回通知 (上記の設定により、調査依頼日当日に、1回だけ、調査依頼メールが発信されます。)  . 製品調査回答遅延のご連絡  . 製品調査回答遅延のご連絡  . 製品回答遅延(型番未回答)のご連絡  . 回答期限までに、含有化学物質データをご回答いただけなかった場合は、 ProChemist/AS から発信される「回答遅延のご連絡メール」が発信されます。  . ProChemist/AS から発信される「回答遅延のご連絡メール」が発信されます。  . ProChemist/AS から発信される「回答遅延のご連絡メール」の発信間隔と 回答  . この設定をします。  . この設定をします。  . この設定をしまっ  . この設定をしまっ  . この設定をしたかった場合  . この設定をします。  . この設定をします。  . この設定をします。  . この設定をします。  . この設定をします。  . この設定をします。  . この設定をしたかった場合  . この設定とより、回答期限日以降、1週間間隔で回答遅延メールが発信されます。  . この設定により、回答期限日以降、1週間間隔で回答遅延メールが発信されます。  . この設定により、回答期限日以降、1週間間隔で回答遅延メールが発信されます。 |                                                                           |
| ・「調査票出力待ちデータ確認のご依頼」「回答遅延データ確認のご依頼」<br>「製品承認依頼のご連絡」「製品承認遅延のご連絡」などの他項目は、<br>使用しませんので、設定は不要です。                                                                                                    |                                                                           |
| メール発信設定完了画面                                                                                                    | 10.「Logout」ボタンを<br>クリックします。                                               |
| ProChemist     Menu     Help     Contact US     Logout       メール発信設定完了                                                                                                    | 言語変更:DEFAULT 🔽                                                            |
| メール発信設定の登録が完了しました。<br>メール発信設定へ戻る                                                                                                    | ↓ 以上で、「メール発信設定」の                                                          |